Wirtschaft Hopfgarten-Itter, Schmalzgasse 9, 6361 Hopfgarten

## Anleitung zum Hinzufügen des WHI-Veranstaltungskalenders für Google Calender und Android-Smartphones (ebenfalls Google Calender)

Anleitung für PC & Smartphones (Android):

- 1. Öffnen auf deinen PC einen beliebigen Internet-Browser
- Gib <u>https://calendar.google.com/</u> ein (oder Klicke auf den Link in diesem Dokument) Melde dich mit deinem Gmail-Konto an (gleiches wie auf dem Handy)

WIRTSCHAFT hopfgarten-itter

- 3. Klicke auf der linken Seite auf das + neben "Weitere Kalender"
- 4. Klicke auf "per URL"
- 5. Bei URL-des Kalenders folgendes eingeben (am besten kopieren und einfügen): <u>https://calendar.google.com/calendar/ical/84d6a7428665d512ca334ed6e1de35efbd20282a</u> <u>7ad0f0a355e60ff8215755f6%40group.calendar.google.com/public/basic.ics</u>
- 6. Klicke auf "Kalender hinzufügen" Gratulation du hast den WHI-Veranstaltungskalender abonniert. Die Termine werden nun auch automatisch auf dein Handy übertragen (insofern du dich mit dem Gmail-Kontos deines Handys bei Schritt 2 angemeldet hast

Bei Fragen kannst du dich gerne unter office@whi.tirol melden!

Raiffeisenbank Hopfgarten Sparkasse der Stadt Kitzbühel

Obfrau: Lisa Widmoser Schriftführerin: Monika Kober Kassier: Helmut Horngacher AT83 3624 5000 0002 6252 AT77 2050 5006 0000 0590

Obfrau StV: Kontakt: Telefon Mike Fohringer office@whi.at +43 (0) 73 45 27 31 BIC RZTIAT22245 BIC SPKIAT2KXXX